## PROCEDURA RITIRO REFERTI RADIOLOGICI ONLINE

- 1. Accedi al Portale Referti nel sito ULSS5 Polesana o accedi al seguente link <u>https://ritiroreferti.aulss5.veneto.it/PortaleReferti/otp/otp-home-page.xhtml</u>
- 2. Inserisci nei campi richiesti il Codice Fiscale e ID-PIN presenti nel promemoria rilasciato all'accettazione
- 3. Clicca l'icona verde nel riquadro "AZIONE": da qui potrai visualizzare il referto oppure le immagini che rimarranno disponibili online per 45 giorni dalla data di pubblicazione
- 4. Per scaricare nel proprio PC le immagini ed il referto, fai click sull'ultima icona a destra "SCARICA IMMAGINI"
- 5. Aprendo il file scaricato, si vedranno una lista di cartelle: vai in "VIEWERS" e fai click sull'icona "INDEX.EXE"
- 6. In questa pagina sarà disponibile il referto e, dal pulsante in alto "DICOM IMAGE VIEWER" (o dal link in basso "Visualizzazione avanzata (DICOM)"), potrai visualizzare le immagini

## NOTE

Si ricorda che referto ed immagini saranno visibili e scaricabili

- trascorse **24 ore** dalla ricezione della notifica nel Fascicolo Sanitario Elettronico Regionale
- solamente **dopo** aver provveduto al pagamento delle prestazioni (se dovuto)